Автор: Administrator 30.04.2012 18:08 -

1) Необходимо зарегистрироваться или войти в биллинг под своим логином и паролем (на биллинге своя регистрация, отличная от сайта).

2) В разделе "Пакеты" ознакомиться с имеющимися на сервере пакетами и определиться, какой хотите купить, узнать его цену.

3) В разделе "Пополнить баланс" указать необходимую вам сумму для пополнения в поле платежной системы, которую вы выбрали (Interkassa, OnePay, SpryPay).

3) Следуя инструкции платежной системы, пополнить баланс.

4) После пополнения в разделе "Пакеты" выбираете галочкой нужный вам пакет и указываете нужный вам срок, жмете ОК. После нажатия кнопки, ваш заказ будет обработан автоматически.

5) Активация пакетов пользователя, у которого не было на момент покупки ни одного активного пакета, происходит мгновенно сразу после покупки пакета(ов) в биллинге. Если у вас уже есть активный пакет и вы докупаете еще один (например был HTB+ а вы докупаете Радугу), то активация нового докупаемого пакета произойдет в течении 3 часов. Поэтому старайтесь планировать свои покупки в биллинге. И если покупаете несколько пакетов, то покупайте их одной покупкой чтобы активация прошла сразу. Иначе сразу активируется только тот, что был куплен первым.

6) После покупки пакета настройки появятся в разделе "Настройки ресивера".